# Статическая маршрутизация

🧭 Успешно сдайте бесплатный сертификационный экзамен в Академии "Инфинет" и получите статус сертифицированного инженера Инфинет.

Пройти сертификационный экзамен

#### Содержание

- Устройства семейств InfiLINK 2x2, InfiMAN 2x2, InfiLINK Evolution, InfiMAN Evolution
  - Настройка маршрутизации для трафика управления
  - Настройка маршрутизации для трафика данных в схеме "точка-точка"
  - Настройка маршрутизации трафика данных в схеме "точка-многоточка"
- Устройства семейств InfiLINK XG, InfiLINK XG 1000
  - Настройка маршрутизации трафика управления
- Устройства семейств Vector 5, Vector 6, Vector 70
- Настройка маршрутизации трафика управления
- Дополнительные материалы
  - Онлайн-курсы
  - Вебинары
  - Прочее

В этой части статьи будут рассмотрены сценарии настройки маршрутизации для различных задач. Для того, чтобы сосредоточиться на тематике статьи, примем следующие допущения, справедливые для всех сценариев:

- между беспроводными устройствами организован радиоканал;
- на конечных устройствах в качестве шлюза (GW) указаны адреса беспроводных устройств, к которым они непосредственно подключены. После указания шлюза, конечные устройства добавляют в таблицу маршрутизации маршрут по умолчанию;
- на устройствах семейств InfiLINK 2x2, InfiMAN 2x2, InfiLINK Evolution, InfiMAN Evolution отключена коммутация;
- в примерах для устройств семейств InfiLINK 2x2, InfiMAN 2x2, InfiLINK Evolution, InfiMAN Evolution IP-адреса назначаются физическим интерфейсам, однако вместо них могут использоваться виртуальные, например, интерфейсы типа vlan.

#### Устройства семейств InfiLINK 2x2, InfiMAN 2x2, InfiLINK Evolution, InfiMAN Evolution

#### Настройка маршрутизации для трафика управления

Рассмотрим задачу настройки маршрутизации для трафика управления (рис. 1). В рамках этой задачи интерфейс управления устройства Slave должен быть доступным инженеру, работающему за ПК, причём устройства ПК и Slave принадлежат разным подсетям.

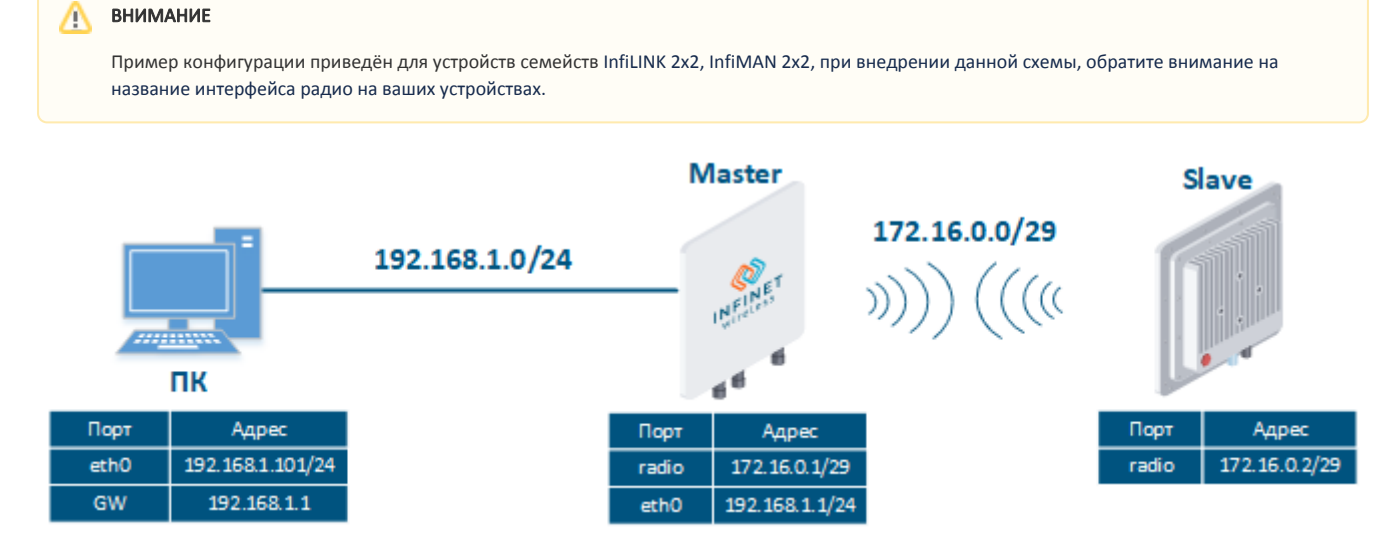

Рисунок 1 - Схема настройки маршрутизации трафика управления для устройств семейств InfiLINK 2x2, InfiMAN 2x2, InfiLINK Evolution, InfiMAN Evolution

Выполним пошаговую настройку устройств Master и Slave с использованием Web-интерфейса:

## Этап 1

| Описание | Добавим IP-адреса на интерфейсы устройств в соответствии со схемой.                                                                                                    |
|----------|----------------------------------------------------------------------------------------------------|
| Master   | ✓ Настройки сети           ✓ ебо         192.168.1.1           ✓ гб.0         192.168.1.1           ✓ гб.0         172.16.0.1           ✓ ир:         ✓ Описание:           ✓ Онсение:         ОнСР:           № ИМ ТИ:         1500           Резона:         авто           ✓ сгеаte PRE:         Создать LAG           Создать VLAN         Создать LAG           Создать TAP |
| Slave    | → eth0         192.168.2.2)         Up: ♥ Описание:         DHCP:         IPv4 MTU:         1500         Режин:         авто         ▼           ▶ rt5.0         172.16.0.2)         Up: ♥ Onuccanne:         DHCP:         IPv4 MTU:         1500          ▼           Create PRF         Создать LAG         Создать Switch Virtual Interface         Создать TAP              |

### Этап 2

| Описание | Проанализируем таблицу маршрутизации: после добавления IP-адресов на интерфейсы устройств таблица маршрутизации была<br>дополнена записями о connected-сетях (флаг C). |                   |       |      |      |           |  |  |
|----------|----------------------------------------------------------------------------------------------------|-------------------|-------|------|------|-----------|--|--|
| Master   | Master#1> netstat<br>Routing tables<br>Destination                                                                                                    | -r<br>Gateway     | Flags | Refs | Use  | Interface |  |  |
|          | 127.0.0.1                                                                                                    | 127.0.0.1         | UH    | Θ    | 0    | loO       |  |  |
|          | 172.16.0.0/29                                                                                                    | link#3            | UC    | Θ    | 0    | rf5.0     |  |  |
|          | 192.168.1.0/24                                                                                                    | link#2            | UC    | Θ    | 0    | eth0      |  |  |
|          | 192.168.1.101                                                                                                    | 00:0c:29:40:72:d0 | UHL   | 1    | 974  | eth0      |  |  |
|          | 224.0.0.0/8                                                                                                    | 127.0.0.1         | UGS   | Θ    | 0    | lo0       |  |  |
| Slave    | Slave#1> netstat ·<br>Routing tables                                                                                                    | ٠r                |       |      |      |           |  |  |
|          | Destination                                                                                                    | Gateway           | Flags | Refs | Use  | Interface |  |  |
|          | 127.0.0.1                                                                                                    | 127.0.0.1         | UH    | 0    | 0    | 100       |  |  |
|          | 172.16.0.0/29                                                                                                    | link#3            | UC    | 0    | 0    | rf5.0     |  |  |
|          | 192.168.2.0/24                                                                                                    | link#2            | UC    | Θ    | 0    | eth0      |  |  |
|          | 192.168.2.102                                                                                                    | 00:0c:29:6c:b8:ad | UHL   | 1    | 1244 | eth0      |  |  |
|          | 224.0.0.0/8                                                                                                    | 127.0.0.1         | UGS   | Θ    | Θ    | lo0       |  |  |
|          |                                                                                                    |                   |       |      |      |           |  |  |

## Этап 3

| Описание | Добавим статические маршруты для связи ПК и Slave.                                                                                                    |
|----------|----------------------------------------------------------------------------------------------------|
| Master   | Устройство Master является промежуточным на пути пакетов между ПК и Slave. В таблицу маршрутизации Master (см. этап 2) добавлены<br>маршруты к ПК и к Slave, поэтому необходимость в добавлении статических записей отсутствует. |
| Slave    | Параметры маршрутизации<br>Шлюз по умолчанию                                                                                                    |
|          | Сеть         Шлюз           192         168         1         0         /         24         X         172         16         0         .1         X         +                                                                   |
|          |                                                                                                    |

#### Этап За

| Описание | Вместо маршрута к сети ПК, на устройстве Slave может быть настроен маршрут по умолчанию. |
|----------|------------------------------------------------------------------------------------------|
|----------|------------------------------------------------------------------------------------------|

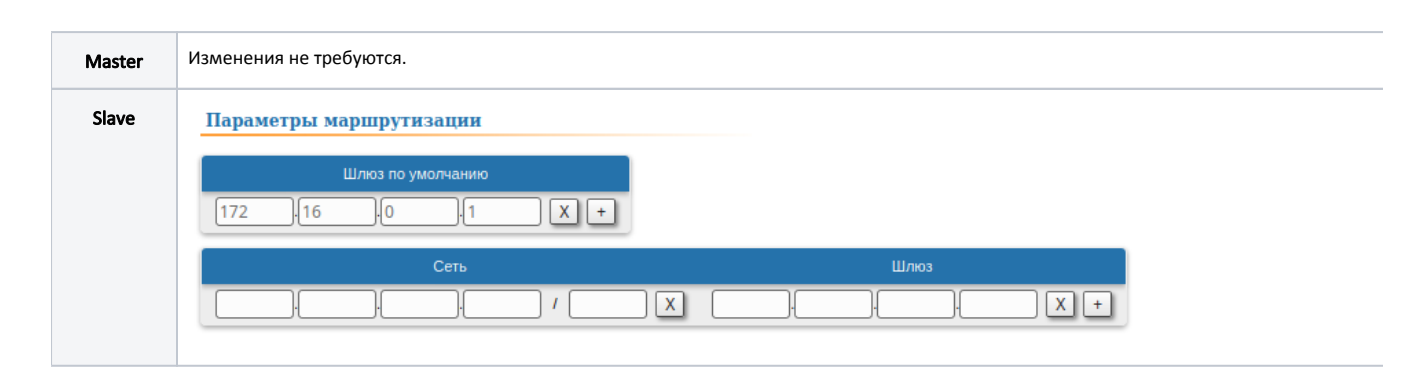

### Этап 4

| Описание | Проанализируем таблицу маршрутизации: в таблицу маршрутизации Slave добавлена статическая запись (флаг S). |                   |       |      |      |           |  |  |  |
|----------|----------------------------------------------------------------------------------------------------|-------------------|-------|------|------|-----------|--|--|--|
| Master   | см. этап 2                                                                                                 |                   |       |      |      |           |  |  |  |
| Slave    | Slave#1> netstat<br>Routing tables                                                                         | - r               |       |      |      |           |  |  |  |
|          | Destination                                                                                                | Gateway           | Flags | Refs | Use  | Interface |  |  |  |
|          | 127.0.0.1                                                                                                  | 127.0.0.1         | UH    | Θ    | 0    | loO       |  |  |  |
|          | 172.16.0.0/29                                                                                              | link#3            | UC    | Θ    | 0    | rf5.0     |  |  |  |
|          | 172.16.0.1                                                                                                 | link#3            | UHL   | 1    | 0    | rf5.0     |  |  |  |
|          | 192.168.1.0/24                                                                                             | 172.16.0.1        | UGS   | 0    | 0    | rf5.0     |  |  |  |
|          | 192.168.2.0/24                                                                                             | link#2            | UC    | Θ    | 0    | eth0      |  |  |  |
|          | 192.168.2.102                                                                                              | 00:0c:29:6c:b8:ad | UHL   | 0    | 1266 | eth0      |  |  |  |
|          | 224.0.0.0/8                                                                                                | 127.0.0.1         | UGS   | 0    | 0    | loO       |  |  |  |

#### Этап 4а

| Описание | Если на этапе За добавлен          | сли на этапе За добавлен маршрут по умолчанию, то в таблицу маршрутизации будет добавлена соответствующая запись (флаг S). |       |      |     |           |  |  |  |
|----------|------------------------------------|----------------------------------------------------------------------------------------------------|-------|------|-----|-----------|--|--|--|
| Master   | см. этап 2                         |                                                                                                    |       |      |     |           |  |  |  |
| Slave    | Slave#1> netstat<br>Routing tables | - r                                                                                                    |       |      |     |           |  |  |  |
|          | Destination                        | Gateway                                                                                                    | Flags | Refs | Use | Interface |  |  |  |
|          | default                            | 172.16.0.1                                                                                                    | UGS   | Θ    | 0   | rf5.0     |  |  |  |
|          | 127.0.0.1                          | 127.0.0.1                                                                                                    | UH    | 0    | 0   | loO       |  |  |  |
|          | 172.16.0.0/29                      | link#3                                                                                                    | UC    | Θ    | 0   | rf5.0     |  |  |  |
|          | 172.16.0.1                         | link#3                                                                                                    | UHL   | 1    | 0   | rf5.0     |  |  |  |
|          | 192.168.2.0/24                     | link#2                                                                                                    | UC    | Θ    | 0   | eth0      |  |  |  |
|          | 192.168.2.102                      | 00:0c:29:6c:b8:ad                                                                                                    | UHL   | Θ    | 18  | eth0      |  |  |  |
|          | 224.0.0.0/8                        | 127.0.0.1                                                                                                    | UGS   | Θ    | 0   | lo0       |  |  |  |
|          |                                    |                                                                                                    |       |      |     |           |  |  |  |

| Master       |                         |  |  |
|--------------|-------------------------|--|--|
| 1            |                         |  |  |
| ifc eth0 192 | .168.1.1/24             |  |  |
| ifc rf5.0 17 | 2.16.0.1/29             |  |  |
| 2            |                         |  |  |
| netstat -r   |                         |  |  |
| 4            |                         |  |  |
| netstat -r   |                         |  |  |
|              |                         |  |  |
| Slave        |                         |  |  |
| 1            |                         |  |  |
| ifc rf5.0    | 72.16.0.2/29            |  |  |
| 2            |                         |  |  |
| netstat -r   |                         |  |  |
| 3            |                         |  |  |
| route add 19 | 2.168.1.0/24 172.16.0.1 |  |  |
| 3            |                         |  |  |
| route add de | fault 172.16.0.1        |  |  |
| 4            |                         |  |  |
| netstat -r   |                         |  |  |
| 4            |                         |  |  |
| netstat -r   |                         |  |  |
|              |                         |  |  |
|              |                         |  |  |

#### Настройка маршрутизации для трафика данных в схеме "точка-точка"

Рассмотрим задачу настройки маршрутизации трафика данных в схеме "точка-точка" (рис. 2). В рамках этой задачи должна быть организована связность устройств ПК-1 и ПК-2 средствами маршрутизации, причём ПК-1 и ПК-2 принадлежат разным подсетям.

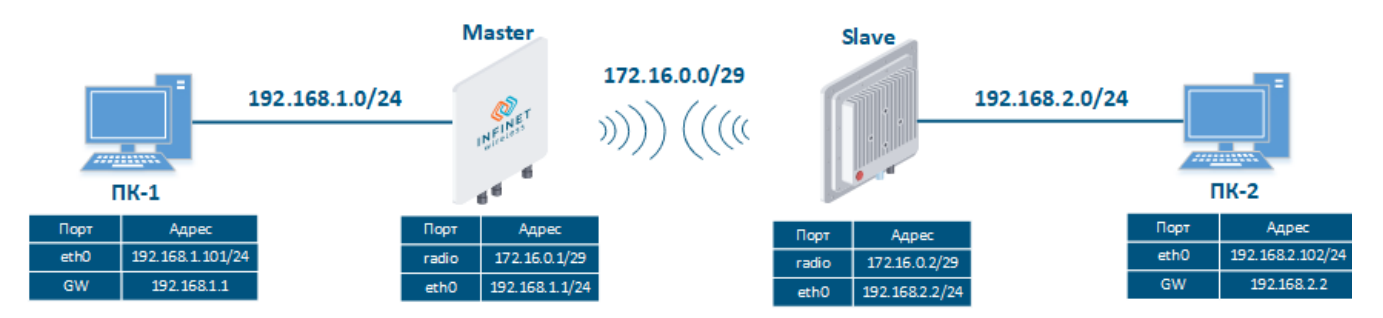

Рисунок 2 - Схема настройки маршрутизации трафика данных для устройств семейств InfiLINK 2x2, InfiMAN 2x2, InfiLINK Evolution, InfiMAN Evolution

Рассмотрим пошаговую настройку устройств Master и Slave с использованием Web-интерфейса:

| Описание | Добавим IP-адреса на интерфейсы устройств в соответствии со схемой.                                                                                                    |
|----------|----------------------------------------------------------------------------------------------------|
| Master   | Настройки сети     192.168.1.1 Up:      Onucawe: DHCP: PV4 MTU: 1500 Режии: аато      172.16.0.1 Up:      Onucawe: DHCP: PV4 MTU: 1500     Create PRF (Создать VLAN) (Создать LAG) (Создать Switch Virtual Interface) (Создать Турнель) (Создать ТАР) |
| Slave    | Настройки сети     192.168.2.2 Up:      Описание: DHCP:      IPv4 MTU: 1500 Режии: авто     т     172.16.0.2     Up:      Описание: DHCP:      IPv4 MTU: 1500                                                                                         |

| Описание | Проанализируем таблицу маршрутизации: после добавления IP-адресов на интерфейсы устройств таблица маршрутизации была<br>дополнена записями о connected-ceтях (флаг C). |                                                                                  |                                       |                               |                            |                                                  |  |
|----------|----------------------------------------------------------------------------------------------------|----------------------------------------------------------------------------------|---------------------------------------|-------------------------------|----------------------------|--------------------------------------------------|--|
| Master   | Master#1> netstat<br>Routing tables<br>Destination<br>127.0.0.1<br>172.16.0.0/29<br>192.168.1.0/24<br>192.168.1.101<br>224.0.0.0/8                                     | -r<br>Gateway<br>127.0.0.1<br>link#3<br>link#2<br>00:0c:29:40:72:d0<br>127.0.0.1 | Flags<br>UH<br>UC<br>UC<br>UHL<br>UGS | Refs<br>0<br>0<br>0<br>1<br>0 | Use<br>0<br>0<br>974<br>0  | Interface<br>lo0<br>rf5.0<br>eth0<br>eth0<br>lo0 |  |
| Slave    | Slave#1> netstat -<br>Routing tables<br>Destination<br>127.0.0.1<br>172.16.0.0/29<br>192.168.2.0/24<br>192.168.2.102<br>224.0.0.0/8                                    | Gateway<br>127.0.0.1<br>link#3<br>link#2<br>00:0c:29:6c:b8:ad<br>127.0.0.1       | Flags<br>UH<br>UC<br>UC<br>UHL<br>UGS | Refs<br>0<br>0<br>0<br>5<br>0 | Use<br>0<br>0<br>1125<br>0 | Interface<br>lo0<br>rf5.0<br>eth0<br>eth0<br>lo0 |  |

# Этап 2

### Этап 3

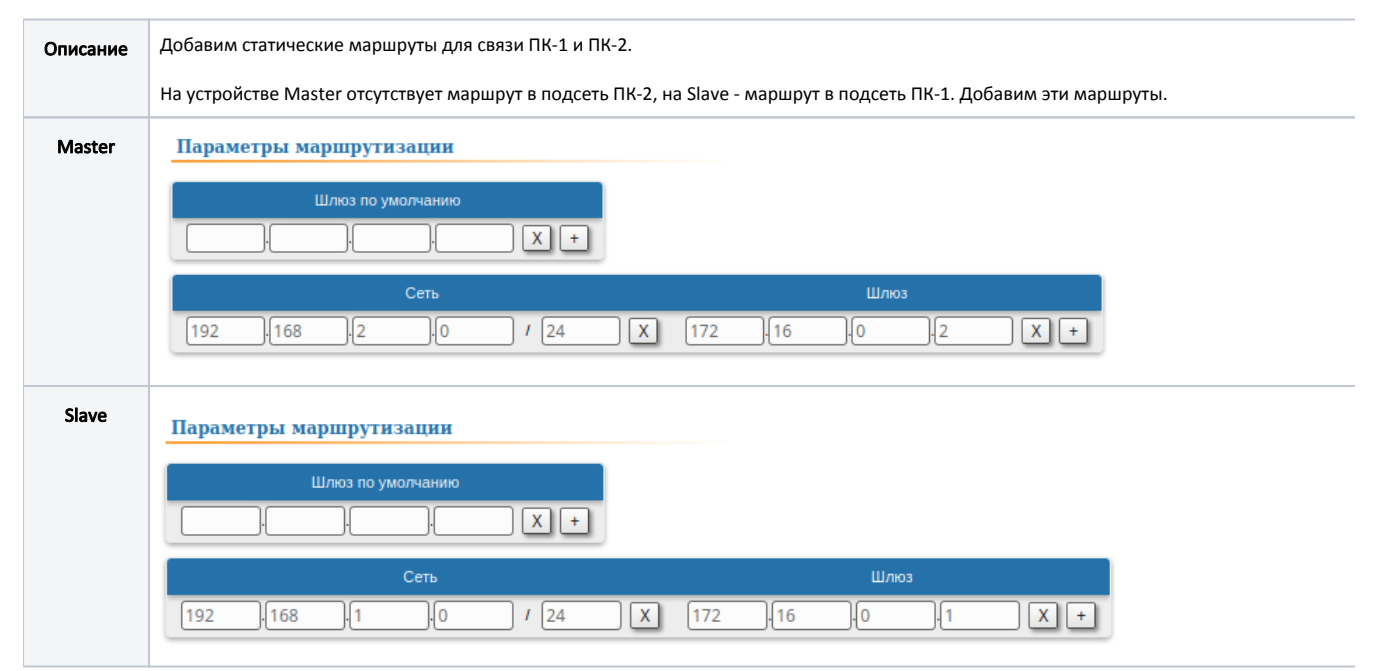

#### Этап За

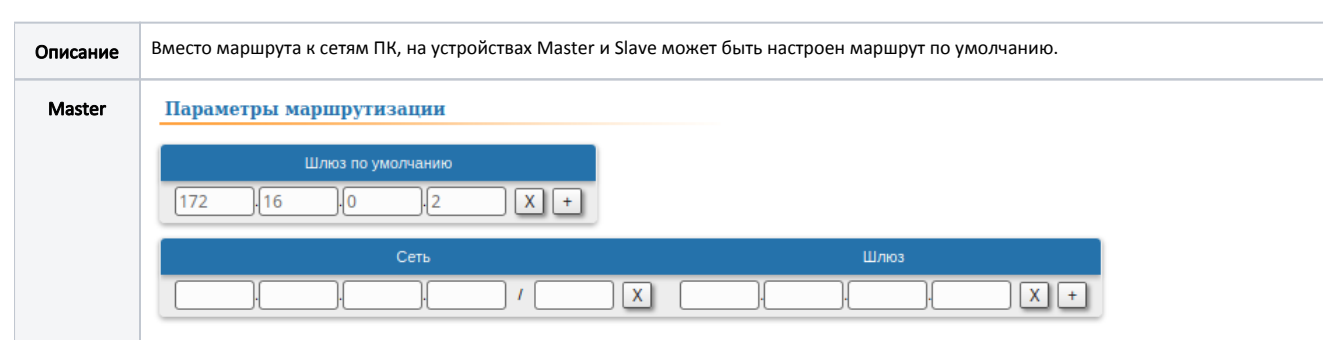

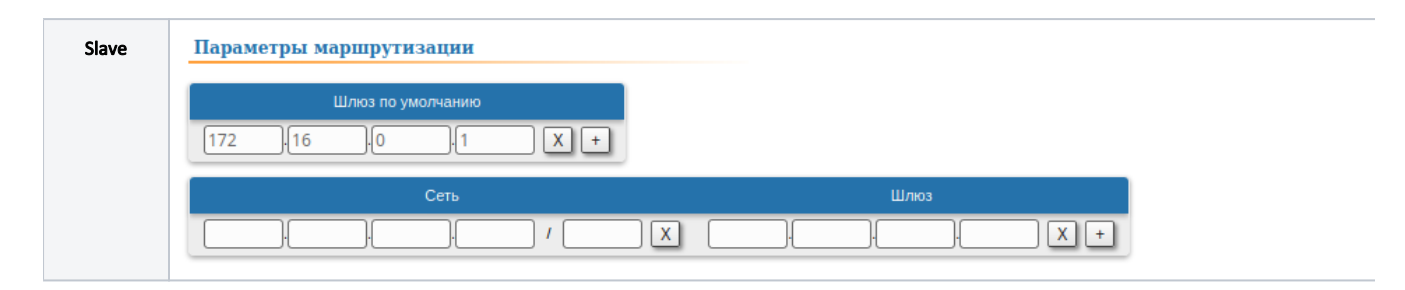

#### Этап 4

| Описание | Проанализируем таблицу маршрутизации: в таблицу маршрутизации устройств Master и Slave добавлена статическая запись (флаг S). |                                |                   |                |           |                           |  |  |  |
|----------|----------------------------------------------------------------------------------------------------|--------------------------------|-------------------|----------------|-----------|---------------------------|--|--|--|
| Master   | Master#1> netstat                                                                                                    | - r                            |                   |                |           |                           |  |  |  |
|          | Destination<br>127.0.0.1                                                                                                    | Gateway<br>127.0.0.1<br>lipk#3 | Flags<br>UH<br>UC | Refs<br>0<br>0 | Use<br>0  | Interface<br>lo0<br>rf5 0 |  |  |  |
|          | 172.16.0.2<br>172.16.0.2                                                                                                    | link#3<br>link#3<br>link#2     | UHL               | 1              | 0         | rf5.0                     |  |  |  |
|          | 192.168.1.101<br>192.168.2.0/24                                                                                               | 00:0c:29:40:72:d0              |                   | <u>1</u><br>0  | <u>40</u> | eth0<br>rf5.0             |  |  |  |
|          | 224.0.0.0/8                                                                                                    | 127.0.0.1                      | UGS               | 0              | 0         | lo0                       |  |  |  |
| Slave    | Slave#1> netstat<br>Routing tables                                                                                            | - r                            |                   |                |           |                           |  |  |  |
|          | Destination                                                                                                    | Gateway                        | Flags             | Refs           | Use       | Interface                 |  |  |  |
|          | 127.0.0.1                                                                                                    | 127.0.0.1                      | UH                | Θ              | Θ         | loO                       |  |  |  |
|          | 172.16.0.0/29                                                                                                    | link#3                         | UC                | Θ              | 0         | rf5.0                     |  |  |  |
|          | 172.16.0.1                                                                                                    | 00:04:35:13:72:4f              | UHL               | 11             | 0         | rf5.0                     |  |  |  |
|          | 192.168.1.0/24                                                                                                    | 172.16.0.1                     | UGS               | Θ              | 2         | rf5.0                     |  |  |  |
|          | 192.168.2.0/24                                                                                                    | link#2                         | UC                | 0              | 0         | etho                      |  |  |  |
|          | 192.168.2.102                                                                                                    | 00:0c:29:6c:b8:ad              | UHL               | 6              | 1097      | eth0                      |  |  |  |
|          | 224.0.0.0/8                                                                                                    | 127.0.0.1                      | 065               | 0              | 0         |                           |  |  |  |

### Этап 4а

| Master       Master#1> netstat -r<br>Routing tables         Destination       Gateway       Flags       Refs       Use       Interface         default       172.16.0.2       UGS       1       13       rf5.0         127.0.0.1       127.0.0.1       UH       0       0       100         172.16.0.2       0:04:35:10:a2:89       UHL       1       0       rf5.0         192.168       1.0/24       lipk#2       UC       0       0       eth0 | Описание | Если на этапе За добавлен маршрут по умолчанию, то в таблицу маршрутизации будет добавлена соответствующая запись (флаг S). |                   |       |      |     |                   |  |  |
|----------------------------------------------------------------------------------------------------|----------|----------------------------------------------------------------------------------------------------|-------------------|-------|------|-----|-------------------|--|--|
| DestinationGatewayFlagsRefsUseInterfacedefault172.16.0.2UGS113rf5.0127.0.0.1127.0.0.1UH00100172.16.0.0/29link#3UC00rf5.0172.16.0.200:04:35:10:a2:89UHL10rf5.01921680/24link#2UC00eth0                                                                                                    | Master   | Master#1> netstat<br>Routing tables                                                                                         | -r                |       |      |     |                   |  |  |
| default       172.16.0.2       UGS       1       13       rf5.0         127.0.0.1       127.0.0.1       UH       0       0       100         172.16.0.0/29       link#3       UC       0       0       rf5.0         172.16.0.2       00:04:35:10:a2:89       UHL       1       0       rf5.0         192.168.1.0/24       link#2       UC       0       0       etb0                                                                             |          | Destination                                                                                                    | Gateway           | Flags | Refs | Use | <u>Interf</u> ace |  |  |
| 127.0.0.1       127.0.0.1       UH       0       0       100         172.16.0.0/29       link#3       UC       0       0       rf5.0         172.16.0.2       00:04:35:10:a2:89       UHL       1       0       rf5.0         192.168.1.0/24       link#2       UC       0       0       etb0                                                                                                    |          | default                                                                                                    | 172.16.0.2        | UGS   | 1    | 13  | rf5.0             |  |  |
| 172.16.0.0/29     link#3     UC     0     0     rf5.0       172.16.0.2     00:04:35:10:a2:89     UHL     1     0     rf5.0       192.168.1.0/24     link#2     UC     0     0     etb0                                                                                                    |          | 127.0.0.1                                                                                                    | 127.0.0.1         | UH    | Θ    | 0   | lo0               |  |  |
| 172.16.0.2 00:04:35:10:a2:89 UHL 1 0 rf5.0                                                                                                    |          | 172.16.0.0/29                                                                                                    | link#3            | UC    | Θ    | 0   | rf5.0             |  |  |
| 192 168 1 0/24 link#2 UC 0 0 eth0                                                                                                    |          | 172.16.0.2                                                                                                    | 00:04:35:10:a2:89 | UHL   | 1    | 0   | rf5.0             |  |  |
|                                                                                                    |          | 192.168.1.0/24                                                                                                    | link#2            | UC    | Θ    | 0   | eth0              |  |  |
| 192.168.1.101 00:0c:29:40:72:d0 UHL 0 35 eth0                                                                                                    |          | 192.168.1.101                                                                                                    | 00:0c:29:40:72:d0 | UHL   | Θ    | 35  | eth0              |  |  |
| 224.0.0.0/8 127.0.0.1 UGS 0 0 lo0                                                                                                    |          | 224.0.0.0/8                                                                                                    | 127.0.0.1         | UGS   | Θ    | 0   | lo0               |  |  |

| Slave | Slave#1> netstat | - r               |       |      |     |           |
|-------|------------------|-------------------|-------|------|-----|-----------|
|       | Destination      | Gateway           | Flags | Refs | Use | Interface |
|       | default          | 172.16.0.1        | UGS   | Θ    | 0   | rf5.0     |
|       | 127.0.0.1        | 127.0.0.1         | UH    | Θ    | 0   | lo0       |
|       | 172.16.0.0/29    | link#3            | UC    | Θ    | 0   | rf5.0     |
|       | 172.16.0.1       | link#3            | UHL   | 1    | 0   | rf5.0     |
|       | 192.168.2.0/24   | link#2            | UC    | Θ    | 0   | eth0      |
|       | 192.168.2.102    | 00:0c:29:6c:b8:ad | UHL   | Θ    | 6   | eth0      |
|       | 224.0.0.0/8      | 127.0.0.1         | UGS   | Θ    | 0   | lo0       |

#### Этап 5

Описание

Задача решена: связность между ПК-1 и ПК-2 успешно организована. Следует отметить, что вместе с маршрутизацией трафика данных, организована маршрутизация трафика управления.

 $\odot$ Решение задачи с использованием CLI

```
Master
1
ifc eth0 192.168.1.1/24
ifc rf5.0 172.16.0.1/29
2
netstat -r
3
route add 192.168.2.0/24 172.16.0.2
3
route add default 172.16.0.2
4
netstat -r
4
netstat -r
 Slave
1
ifc eth0 192.168.2.2/24
ifc rf5.0 172.16.0.2/29
2
netstat -r
3
route add 192.168.1.0/24 172.16.0.1
3
route add default 172.16.0.1
4
netstat -r
4
netstat -r
```

#### Настройка маршрутизации трафика данных в схеме "точка-многоточка"

Рассмотрим задачу настройки маршрутизации трафика данных в схеме "точка-точка" (рис. 2). В рамках этой задачи должна быть организована связность устройств ПК-1, ПК-2, ПК-3 и ПК-4 средствами маршрутизации, причём все ПК принадлежат разным подсетям.

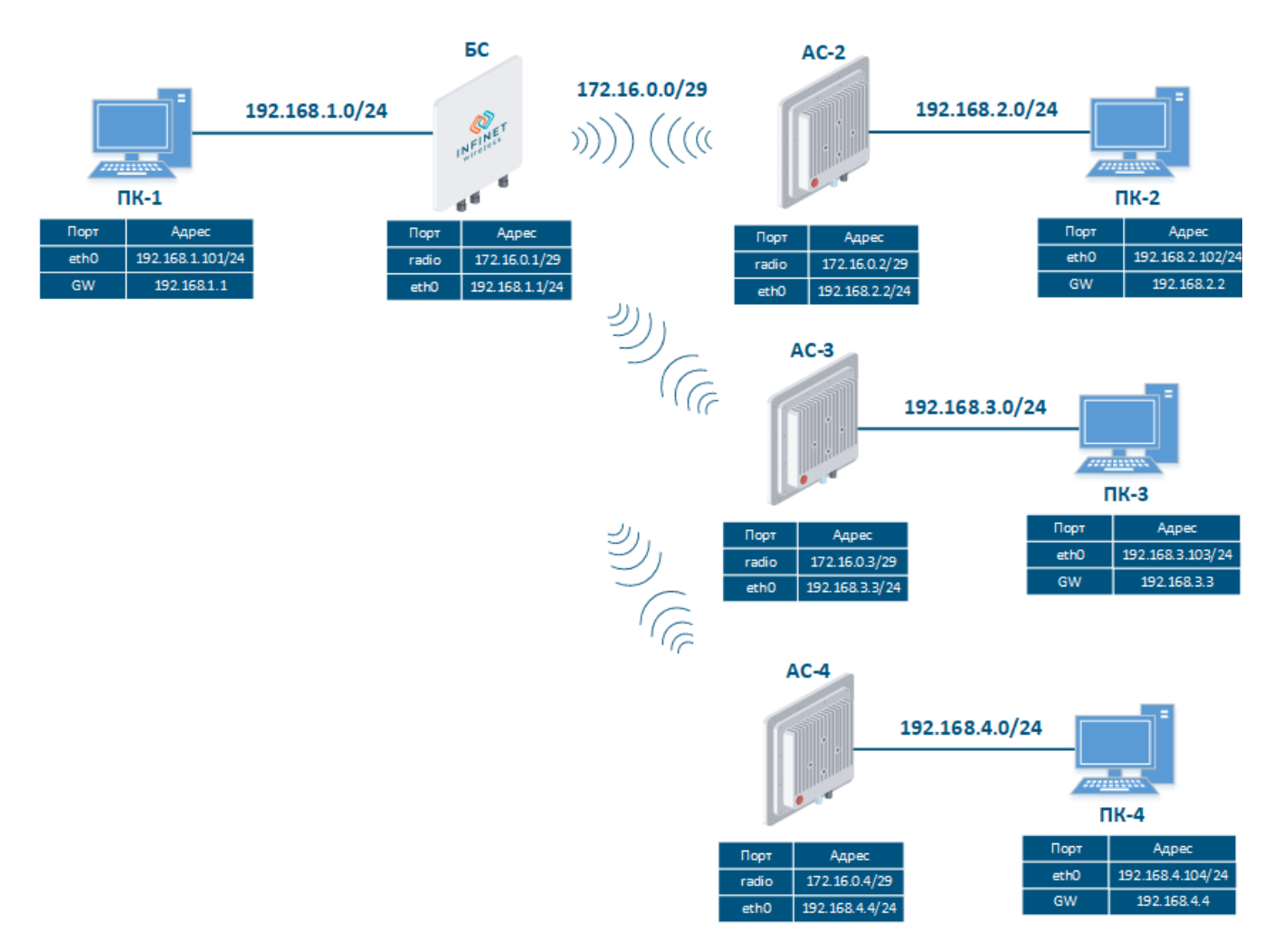

Рисунок 3 - Схема настройки маршрутизации трафика данных для устройств семейств InfiMAN 2x2, InfiMAN Evolution

Рассмотрим пошаговую настройку устройств беспроводных устройств с использованием Web-интерфейса:

| Описание | Добавим IP-адреса на интерфейсы устройств в соответствии со схемой.                                                                                                    |
|----------|----------------------------------------------------------------------------------------------------|
| БС       | Настройки сети     192.168.1.1 Up:      Onicasse:     DHCP: □ IPv4 MTU: 1500 Режин: авто •     if5.0 172.16.0.1 Up:      Onicasse: □ DHCP: □ IPv4 MTU: 1500 Create PRF Cosgate VLAN Cosgate LAG Cosgate Switch Virtual Interface Cosgate Typhene Cosgate TAP                                                                                                    |
| AC2      | ✓ Настройки сети           ✓ ећо         192.168.2.2           ∪р:         ✓ Описание:           > rf5.0         172.16.0.2           ∪р:         ✓ Описание:           → rf5.0         172.16.0.2           ∪р:         ✓ Описание:           → rf5.0         172.16.0.2                                                                                                    |
| AC3      | • Настройки сети           • eth0         192.168.3.3         Up: ♥ Описание:         DHCP:         IPv4 MTU:         I500         •           • rf5.0         172.16.0.3         Up: ♥ Onucanue:         DHCP:         IPv4 MTU:         I500         •           Create PRF         Создать VLAN         Создать Switch Virtual Interface         Создать TAP         Создать TAP |

| AC4 | ▼Настройки сети                                                                                  |
|-----|--------------------------------------------------------------------------------------------------|
|     | ▶ eth0 192.168.4.4 Up: ✓ Олисание: DHCP: IPv4 MTU: [1500 Режин.: авто •                          |
|     | ▶ rf5.0 172.16.0.4 Up: 	 Onwcakwe:                                                               |
|     | Create PRF Cosgate VLAN Cosgate LAG Cosgate Switch Virtual Interface Cosgate Tynnene Cosgate TAP |

### Этап 2

| Описание | Проанализируем таблицу маршрутизации: после добавления IP-адресов на интерфейсы устройств таблица маршрутизации была<br>дополнена записями о connected-ceтях (флаг C). |                                                                                  |                                       |                               |                            |                                                  |
|----------|----------------------------------------------------------------------------------------------------|----------------------------------------------------------------------------------|---------------------------------------|-------------------------------|----------------------------|--------------------------------------------------|
| БС       | Master#1> netstat<br>Routing tables<br>Destination<br>127.0.0.1<br>172.16.0.0/29<br>192.168.1.0/24<br>192.168.1.101<br>224.0.0.0/8                                     | -r<br>Gateway<br>127.0.0.1<br>link#3<br>link#2<br>00:0c:29:40:72:d0<br>127.0.0.1 | Flags<br>UH<br>UC<br>UC<br>UHL<br>UGS | Refs<br>0<br>0<br>0<br>1<br>0 | Use<br>0<br>0<br>974<br>0  | Interface<br>lo0<br>rf5.0<br>eth0<br>eth0<br>lo0 |
| AC2      | Slave#1> netstat -<br>Routing tables<br>Destination<br>127.0.0.1<br>172.16.0.0/29<br>192.168.2.0/24<br>192.168.2.102<br>224.0.0.0/8                                    | r<br>Gateway<br>127.0.0.1<br>link#3<br>link#2<br>00:0c:29:6c:b8:ad<br>127.0.0.1  | Flags<br>UH<br>UC<br>UC<br>UHL<br>UGS | Refs<br>0<br>0<br>0<br>5<br>0 | Use<br>0<br>0<br>1125<br>0 | Interface<br>lo0<br>rf5.0<br>eth0<br>eth0<br>lo0 |
| AC3      | Slave_3#1> netstat<br>Routing tables<br>Destination<br>127.0.0.1<br>172.16.0.0/29<br>192.168.3.0/24<br>192.168.3.103<br>224.0.0.0/8                                    | -r<br>Gateway<br>127.0.0.1<br>link#3<br>link#2<br>00:0c:29:15:29:b7<br>127.0.0.1 | Flags<br>UH<br>UC<br>UC<br>UHL<br>UGS | Refs<br>1<br>0<br>0<br>2<br>0 | Use<br>0<br>0<br>1169<br>0 | Interface<br>lo0<br>rf5.0<br>eth0<br>lo0         |
| AC4      | Slave_4#1> netstat<br>Routing tables<br>Destination<br>127.0.0.1<br>172.16.0.0/29<br>192.168.4.0/24<br>192.168.4.104<br>224.0.0.0/8                                    | -r<br>Gateway<br>127.0.0.1<br>link#3<br>link#2<br>00:0c:29:29:4b:b9<br>127.0.0.1 | Flags<br>UH<br>UC<br>UC<br>UHL<br>UGS | Refs<br>1<br>0<br>0<br>2<br>0 | Use<br>0<br>0<br>1900<br>0 | Interface<br>lo0<br>rf5.0<br>eth0<br>lo0         |

### Этап З

| Описание | Добавим статические маршруты для связи ПК.                                          |
|----------|-------------------------------------------------------------------------------------|
|          | На каждом из беспроводных устройств требуется добавить по три статических маршрута. |

| БС      | Параметры маршрутизации                                                                                                    |
|---------|----------------------------------------------------------------------------------------------------|
|         | Шлюз по умолчанию                                                                                                    |
|         |                                                                                                    |
|         | 192 ,168 ,2 ,0 / 24 X 172 ,16 ,0 ,2 X +                                                                                                    |
|         | 192 ,168 ,3 ,0 / 24 X 172 ,16 ,0 ,3 X +                                                                                                    |
|         |                                                                                                    |
| AC2     | Параметры маршрутизации                                                                                                    |
|         | Шлюз по умолчанию                                                                                                    |
|         |                                                                                                    |
|         | 192 (168 ) (1 ) (0 / 24 X 172 ) (16 ) (0 ) (1 X +                                                                                                    |
|         | 192 168 3 0 / 24 X 172 16 0 3 X +                                                                                                    |
|         | 192 168 4 10 1 24 X 172 16 0 4 X +                                                                                                    |
| AC3     | Параметры маршрутизации                                                                                                    |
|         | Шлюз по умолчанию                                                                                                    |
|         |                                                                                                    |
|         | Сеть Шлюз<br>[192], [168], [1], [0], [24], [X], [172], [16], [0], [1], [X], [+], [16], [0], [1], [X], [+], [16], [16], [1 |
|         | 192 168 2 0 / 24 X 172 16 0 2 X +                                                                                                    |
|         | 192 168 4 0 1 24 X 172 16 0 4 X +                                                                                                    |
| AC4     | Параметры маршрутизации                                                                                                    |
|         | Шлюз по умолчанию                                                                                                    |
|         |                                                                                                    |
|         | Сеть Шлюз<br>192 168 1 0 / 24 X 172 16 0 1 X +                                                                                                    |
|         | 192 168 2 0 / 24 X 172 16 0 2 X +                                                                                                    |
|         | 192 168 3 0 1 24 X 172 16 0 3 X +                                                                                                    |
| Этап За |                                                                                                    |

| Описание | Поскольку данные от любой АС к БС или между собой следуют через БС, то таблицу маршрутизации АС можно оптимизировать. Для этого<br>вместо трёх статических записей можно добавить один маршрут по умолчанию.<br>Оптимизировать таблицу маршрутизации на БС не получится, т.к. БС имеет каналы связи с каждой из АС. |
|----------|----------------------------------------------------------------------------------------------------|
| БС       | -                                                                                                    |

| AC2 | Параметры маршрутизации                |
|-----|----------------------------------------|
|     | Шлюз по умолчанию<br>172 16 0 1 X +    |
|     |                                        |
| AC3 | Параметры маршрутизации                |
|     | Шлюз по умолчанию<br>172 .16 .0 .1 X + |
|     | Сеть Шлюз                              |
| AC4 | Параметры маршрутизации                |
|     | Шлюз по умолчанию<br>172 .16 .0 .1 X + |
|     | Сеть Шлюз                              |

| Описание | Проанализируем таблицу м           | аршрутизации: в таблицу мар | шрутизации к | аждого из устр | ойств доб | авлены три статические записи (флаг S). |
|----------|------------------------------------|-----------------------------|--------------|----------------|-----------|-----------------------------------------|
| БС       | BS#1> netstat -r<br>Routing tables |                             |              |                |           |                                         |
|          | Destination                        | Gateway                     | Flags        | Refs           | Use       | Interface                               |
|          | 127.0.0.1                          | 127.0.0.1                   | UH           | Θ              | 0         | lo0                                     |
|          | 172.16.0.0/29                      | link#3                      | UC           | Θ              | 0         | rf5.0                                   |
|          | 172.16.0.2                         | link#3                      | UHL          | 1              | 0         | rf5.0                                   |
|          | 172.16.0.3                         | link#3                      | UHL          | 1              | 0         | rf5.0                                   |
|          | 172.16.0.4                         | link#3                      | UHL          | 1              | 0         | rf5.0                                   |
|          | 192.168.1.0/24                     | link#2                      | UC           | Θ              | 0         | eth0                                    |
|          | 192.168.1.101                      | 00:0c:29:40:72:d0           | UHL          | 1              | 62        | eth0                                    |
|          | 192.168.2.0/24                     | 172.16.0.2                  | UGS          | Θ              | 0         | rf5.0                                   |
|          | 192.168.3.0/24                     | 172.16.0.3                  | UGS          | Θ              | 0         | rf5.0                                   |
|          | 192.168.4.0/24                     | 172.16.0.4                  | UGS          | Θ              | 0         | rf5.0                                   |
|          | 224.0.0.0/8                        | 127.0.0.1                   | UGS          | 0              | Θ         | lo0                                     |
|          |                                    |                             |              |                |           |                                         |

| AC2 | AS_2#1> netstat -r<br>Bouting tables |                   |       |        |      |           |
|-----|--------------------------------------|-------------------|-------|--------|------|-----------|
|     | Destination                          | Gateway           | Flags | Refs   | llse | Interface |
|     | 127.0.0.1                            | 127.0.0.1         | IIH   | 0      | 0    | 100       |
|     | 172.16.0.0/29                        | link#3            | UC    | õ      | õ    | rf5.0     |
|     | 172.16.0.1                           | link#3            | UHL   | 1      | õ    | rf5.0     |
|     | 172.16.0.3                           | link#3            | UHL   | 1      | õ    | rf5.0     |
|     | 172.16.0.4                           | link#3            | UHL   | 1      | 0    | rf5.0     |
|     | 192.168.1.0/24                       | 172.16.0.1        | UGS   | 0      | 0    | rf5.0     |
|     | 192.168.2.0/24                       | link#2            | UC    | 0      | 0    | eth0      |
|     | 192.168.2.102                        | 00:0c:29:6c:b8:ad | UHL   | 1      | 92   | eth0      |
|     | 192.168.3.0/24                       | 172.16.0.3        | UGS   | 0      | 0    | rf5.0     |
|     | 192.168.4.0/24                       | 172.16.0.4        | UGS   | 0      | 0    | rf5.0     |
|     | 224.0.0.0/8                          | 127.0.0.1         | UGS   | 0      | 0    | 100       |
|     |                                      |                   |       |        |      |           |
| AC3 | AS 3#1> netstat -r                   |                   |       |        |      |           |
|     | Routing tables                       |                   |       |        |      |           |
|     | Destination                          | Gateway           | Flags | Refs   | Use  | Interface |
|     | 127.0.0.1                            | 127.0.0.1         | UH    | 1      | 0    | 100       |
|     | 172.16.0.0/29                        | link#3            | UC    | -<br>O | 0    | rf5.0     |
|     | 172.16.0.1                           | link#3            | UHL   | 1      | 0    | rf5.0     |
|     | 172.16.0.2                           | link#3            | UHL   | 1      | 0    | rf5.0     |
|     | 172.16.0.4                           | link#3            | UHL   | 1      | 0    | rf5.0     |
|     | 192.168.1.0/24                       | 172.16.0.1        | UGS   | 0      | 0    | rf5.0     |
|     | 192.168.2.0/24                       | 172.16.0.2        | UGS   | Θ      | 0    | rf5.0     |
|     | 192.168.3.0/24                       | link#2            | UC    | 0      | 0    | eth0      |
|     | 192.168.3.103                        | 00:0c:29:15:29:b7 | UHL   | 1      | 89   | eth0      |
|     | 192.168.4.0/24                       | 172.16.0.4        | UGS   | Θ      | 0    | rf5.0     |
|     | 224.0.0.0/8                          | 127.0.0.1         | UGS   | Θ      | 0    | lo0       |
|     |                                      |                   |       |        |      |           |
| AC4 | AS_4#1> netstat -r                   |                   |       |        |      |           |
|     | Routing tables                       |                   |       |        |      |           |
|     | Destination                          | Gateway           | Flags | Refs   | Use  | Interface |
|     | 127.0.0.1                            | 127.0.0.1         | UH    | 1      | 0    | lo0       |
|     | 172.16.0.0/29                        | link#3            | UC    | Θ      | 0    | rf5.0     |
|     | 172.16.0.1                           | link#3            | UHL   | 1      | 0    | rf5.0     |
|     | 172.16.0.2                           | link#3            | UHL   | 1      | 0    | rf5.0     |
|     | 172.16.0.3                           | link#3            | UHL   | 1      | 0    | rf5.0     |
|     | 192.168.1.0/24                       | 172.16.0.1        | UGS   | Θ      | 0    | rf5.0     |
|     | 192.168.2.0/24                       | 172.16.0.2        | UGS   | Θ      | Θ    | rf5.0     |
|     | 192.168.3.0/24                       | 172.16.0.3        | UGS   | Θ      | 0    | rf5.0     |
|     | 192.168.4.0/24                       | link#2            | UC    | 0      | 0    | eth0      |
|     | 192.168.4.104                        | 00:0c:29:29:4b:b9 | UHL   | 1      | 62   | eth0      |
|     | 224.0.0.0/8                          | 127.0.0.1         | UGS   | Θ      | 0    | Loo       |

### Этап 4а

| Описание | Если на этапе 3а добавлен маршрут по умолчанию, то в таблицу маршрутизации будет добавлена соответствующая запись (флаг S). |
|----------|----------------------------------------------------------------------------------------------------|
| БС       | Изменения не требуются.                                                                                                    |

| Title |  |
|-------|--|
|       |  |

| AC2  | AS_2#1> netstat -r             |                     |            |          |       |                   |  |
|------|--------------------------------|---------------------|------------|----------|-------|-------------------|--|
|      | Routing tables                 | <b>C</b> -+         | <b>F</b> 1 |          | 11    | T                 |  |
|      | Destination                    |                     | Flags      | <u> </u> | Use   | Interface         |  |
|      | detault                        | 1/2.16.0.1          | UGS        | <u> </u> | 327   | rt5.0             |  |
|      | 127.0.0.1                      | 127.0.0.1           | UH         | 0        | 0     | LOO               |  |
|      | 172.16.0.0/29                  | link#3              | UC         | Θ        | 0     | rf5.0             |  |
|      | 172.16.0.1                     | 00:04:35:13:72:4f   | UHL        | 1        | 0     | rf5.0             |  |
|      | 192.168.2.0/24                 | link#2              | UC         | Θ        | Θ     | eth0              |  |
|      | 192.168.2.102                  | 00:0c:29:6c:b8:ad   | UHL        | 0        | 644   | eth0              |  |
|      | 224.0.0.0/8                    | 127.0.0.1           | UGS        | Θ        | 0     | lo0               |  |
| 4.00 | $\Lambda c^{-}$ 2#1> potetat r |                     |            |          |       |                   |  |
| AC3  | Routing tobloc                 |                     |            |          |       |                   |  |
|      | Doctination                    | Catoway             | Flage      | Pofe     | llco  | Intorfaco         |  |
|      |                                |                     |            | 1        | - 050 | rfs o             |  |
|      |                                |                     |            | 1        | /     | 100               |  |
|      |                                | 127.0.0.1<br>link#2 |            | 1        | 0     | rff 0             |  |
|      | 172.10.0.0/29                  | LINK#3              |            | 0        | 0     |                   |  |
|      |                                | 00:04:35:13:72:41   | UHL        | 1        | 0     | FT5.0             |  |
|      | 192.168.3.0/24                 | l1nk#2              | UC         | 0        | 0     | etho              |  |
|      | 192.168.3.103                  | 00:0c:29:15:29:b7   | UHL        | 0        | 568   | eth0              |  |
|      | 224.0.0.0/8                    | 127.0.0.1           | UGS        | 0        | 0     | lo0               |  |
| AC4  | AS 4#1> netstat -r             |                     |            |          |       |                   |  |
|      | Routing tables                 |                     |            |          |       |                   |  |
|      | Destination                    | Gateway             | Flags      | Refs     | Use   | <u>Interf</u> ace |  |
|      | default                        | 172.16.0.1          | UGS        | Θ        | 11    | rf5.0             |  |
|      | 127.0.0.1                      | 127.0.0.1           | UH         | 1        | 0     | LO0               |  |
|      | 172.16.0.0/29                  | link#3              | UC         | Θ        | 0     | rf5.0             |  |
|      | 172.16.0.1                     | 00:04:35:13:72:4f   | UHL        | 1        | Θ     | rf5.0             |  |
|      | 192.168.4.0/24                 | link#2              | UC         | Θ        | 0     | eth0              |  |
|      | 192.168.4.104                  | 00:0c:29:29:4b:b9   | UHL        | 1        | 81    | eth0              |  |
|      | 224.0.0/8                      | 127.0.0.1           | UGS        | Θ        | 0     | loO               |  |
|      |                                |                     |            |          |       |                   |  |

| Описание | Задача решена: связность между ПК-1, ПК-2, ПК-3 и ПК-4 успешно организована. Следует отметить, что вместе с маршрутизацией |
|----------|----------------------------------------------------------------------------------------------------|
|          | трафика данных, организована маршрутизация трафика управления.                                                             |

```
Решение задачи с использованием CLI
         BS
         1
        ifc eth0 192.168.1.1/24
        ifc rf5.0 172.16.0.1/29
         2
        netstat -r
        3
        route add 192.168.2.0/24 172.16.0.2
        route add 192.168.3.0/24 172.16.0.3
        route add 192.168.4.0/24 172.16.0.4
         4
        netstat -r
         AS-2
         1
        ifc eth0 192.168.2.2/24
        ifc rf5.0 172.16.0.2/29
         2
        netstat -r
         3
        route add 192.168.1.0/24 172.16.0.1
        route add 192.168.3.0/24 172.16.0.3
        route add 192.168.4.0/24 172.16.0.4
        3
        route add default 172.16.0.1
         4
        netstat -r
         4
        netstat -r
         AS-3
         1
        ifc eth0 192.168.3.3/24
        ifc rf5.0 172.16.0.3/29
         2
        netstat -r
        3
        route add 192.168.1.0/24 172.16.0.1
        route add 192.168.2.0/24 172.16.0.2
        route add 192.168.4.0/24 172.16.0.4
         3
        route add default 172.16.0.1
         4
        netstat -r
        4
        netstat -r
         AS-4
         1
        ifc eth0 192.168.4.4/24
        ifc rf5.0 172.16.0.4/29
         2
        netstat -r
         3
        route add 192.168.1.0/24 172.16.0.1
        route add 192.168.2.0/24 172.16.0.2
        route add 192.168.3.0/24 172.16.0.3
         3
        route add default 172.16.0.1
         4
        netstat -r
         4
        netstat -r
```

### Устройства семейств InfiLINK XG, InfiLINK XG 1000

#### Настройка маршрутизации трафика управления

Рассмотрим задачу настройки маршрутизации для трафика управления (рис. 4). В рамках этой задачи интерфейс управления устройства Slave должен быть доступным инженеру, работающему за ПК, причём устройства ПК и Slave принадлежат разным подсетям.

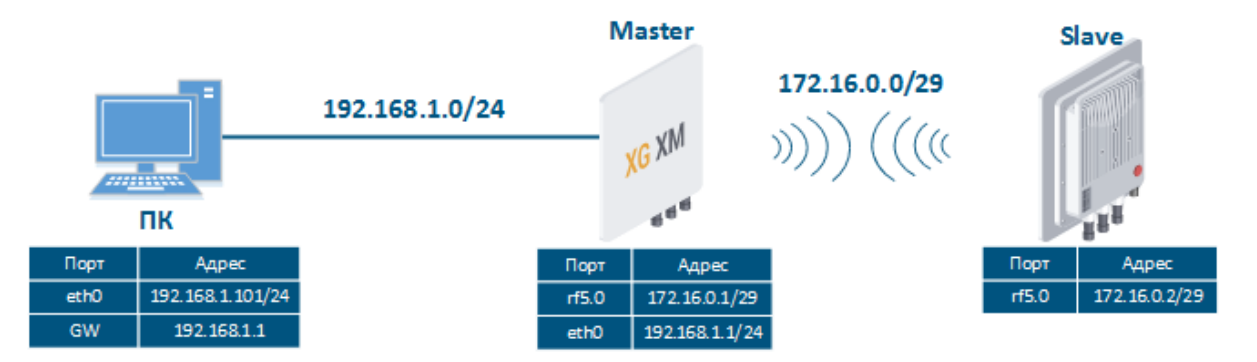

Рисунок 4 - Схема настройки маршрутизации трафика управления для устройств семейств InfiLINK XG, InfiLINK XG 1000

Выполним пошаговую настройку устройств Master и Slave с использованием Web-интерфейса:

#### Этап 1

| Описание | Добавим IP-адреса на интерфейсы устройств в соответствии со схемой.<br>В отличии от описанных выше устройств, IP-адрес назначается не физическ<br>аздел Коммутатор). | ким интерфейсам, а виртуальному интерфейсу управления (см. Р |
|----------|----------------------------------------------------------------------------------------------------|--------------------------------------------------------------|
| Master   | Настройки сети                                                                                                    |                                                              |
|          | IP-адрес                                                                                                    | Vlan VLAN ID DHCP                                            |
|          | 192 . 168 . 1 . 1 / 24 <table-cell> 🖽</table-cell>                                                                                                    |                                                              |
|          | 172 16 0 1 / 29                                                                                                    |                                                              |
| Slave    | Настройки сети                                                                                                    |                                                              |
|          | IP-адрес                                                                                                    | VIan VLAN ID DHCP                                            |
|          | 10 10 10 2 / 24                                                                                                    |                                                              |
|          | 172 16 0 2 / 29                                                                                                    |                                                              |
|          |                                                                                                    |                                                              |

| Описание | Проанализируем таблицу маршрутизации: после добавления IP-адресов на интерфейсы устройств таблица маршрутизации была<br>дополнена записями о connected-ceтях (флаг C). |                                                                            |                                       |                               |                            |                                         |  |
|----------|----------------------------------------------------------------------------------------------------|----------------------------------------------------------------------------|---------------------------------------|-------------------------------|----------------------------|-----------------------------------------|--|
| Master   | #1> netstat -r<br>Routing tables<br>Destination<br>127.0.0.1<br>172.16.0.0/29<br>192.168.1.0/24<br>192.168.1.101<br>224.0.0.0/8                                        | Gateway<br>127.0.0.1<br>link#2<br>link#2<br>00:0c:29:40:72:d0<br>127.0.0.1 | Flags<br>UH<br>UC<br>UC<br>UHL<br>UGS | Refs<br>0<br>0<br>0<br>7<br>0 | Use<br>0<br>0<br>3196<br>0 | Interface<br>lo0<br>mgmt<br>mgmt<br>lo0 |  |

| Slave | #1> netstat -r<br>Routing tables |                   |       |      |      |           |
|-------|----------------------------------|-------------------|-------|------|------|-----------|
|       | Destination                      | Gateway           | Flags | Refs | Use  | Interface |
|       | 10.10.10.0/24                    | link#2            | UC    | Θ    | 0    | mgmt      |
|       | 10.10.10.102                     | 00:0c:29:6c:b8:ad | UHL   | 1    | 3637 | mgmt      |
|       | 127.0.0.1                        | 127.0.0.1         | UH    | 0    | 0    | 100       |
|       | 172.16.0.0/29                    | link#2            | UC    | Θ    | 0    | mgmt      |
|       | 224.0.0.0/8                      | 127.0.0.1         | UGS   | Θ    | Θ    | LOU       |

### Этап З

| Описание | Добавим статические маршруты для связи ПК и Slave.                                                                                                    |  |  |  |
|----------|----------------------------------------------------------------------------------------------------|--|--|--|
| Master   | Устройство Master является промежуточным на пути пакетов между ПК и Slave. В таблицу маршрутизации Master (см. этап 2) добавлены<br>маршруты к ПК и к Slave, поэтому необходимость в добавлении статических записей отсутствует. |  |  |  |
| Slave    | Статические маршруты                                                                                                    |  |  |  |
|          | Сеть     Шлюз       192     168     1     0     /     24     172     16     0     1                                                                                                    |  |  |  |

### Этап За

| Описание | Вместо маршрута к сети ПК, на устройстве Slave может быть настроен маршрут по умолчанию. |
|----------|------------------------------------------------------------------------------------------|
| Master   | Изменения не требуются.                                                                  |
| Slave    | Настройки маршрутизации                                                                  |
|          | Шлюз по умолчанию                                                                        |
|          | 172 16 0 1                                                                               |

### Этап 4

| Описание | Проанализируем таблицу                                                                                                    | маршрутизации: в таблицу мар                                                                     | шрутизации                                   | Slave добавле                 | на статичес                            | жая запись (флаг                                        |
|----------|----------------------------------------------------------------------------------------------------|--------------------------------------------------------------------------------------------------|----------------------------------------------|-------------------------------|----------------------------------------|---------------------------------------------------------|
| Master   | см. этап 2                                                                                                    |                                                                                                  |                                              |                               |                                        |                                                         |
| Slave    | <pre>#1&gt; netstat -r<br/>Routing tables<br/>Destination<br/>10.10.10.0/24<br/>10.10.10.102<br/>127.0.0.1<br/>172.16.0.0/29<br/>172.16.0.1<br/>192.168.1.0/24<br/>224 0 0 0/8</pre> | Gateway<br>link#2<br>00:0c:29:6c:b8:ad<br>127.0.0.1<br>link#2<br>00:04:35:07:a8:3a<br>172.16.0.1 | Flags<br>UC<br>UHL<br>UH<br>UC<br>UHL<br>UGS | Refs<br>0<br>7<br>0<br>1<br>0 | Use<br>0<br>4279<br>0<br>0<br>4<br>115 | Interface<br>mgmt<br>mgmt<br>lo0<br>mgmt<br>mgmt<br>ho0 |

Этап 4а

| Описание | Если на этапе 3а добавлен маршрут по умолчанию, то в таблицу маршрутизации будет добавлена соответствующая запись (флаг S). |
|----------|----------------------------------------------------------------------------------------------------|
| Master   | см. этап 2                                                                                                    |

| Slave | #1> netstat -r<br>Routing tables |                   |       |      |      |                   |
|-------|----------------------------------|-------------------|-------|------|------|-------------------|
|       | Destination                      | Gateway           | Flags | Refs | Use  | <u>Inter</u> face |
|       | default                          | 172.16.0.1        | UGS   | Θ    | 88   | mgmt              |
|       | 10.10.10.0/24                    | link#2            | UC    | 0    | 0    | mgmt              |
|       | 10.10.10.102                     | 00:0c:29:6c:b8:ad | UHL   | 1    | 4603 | mgmt              |
|       | 127.0.0.1                        | 127.0.0.1         | UH    | Θ    | 0    | lo0               |
|       | 172.16.0.0/29                    | link#2            | UC    | Θ    | 0    | mgmt              |
|       | 172.16.0.1                       | 00:04:35:07:a8:3a | UHL   | 1    | 4    | mgmt              |
|       | 224.0.0.0/8                      | 127.0.0.1         | UGS   | Θ    | 0    | lo0               |

#### Этап 5

Описание Задача решена: инженер, работающий за ПК, имеет доступ к интерфейсу управления устройства Slave.

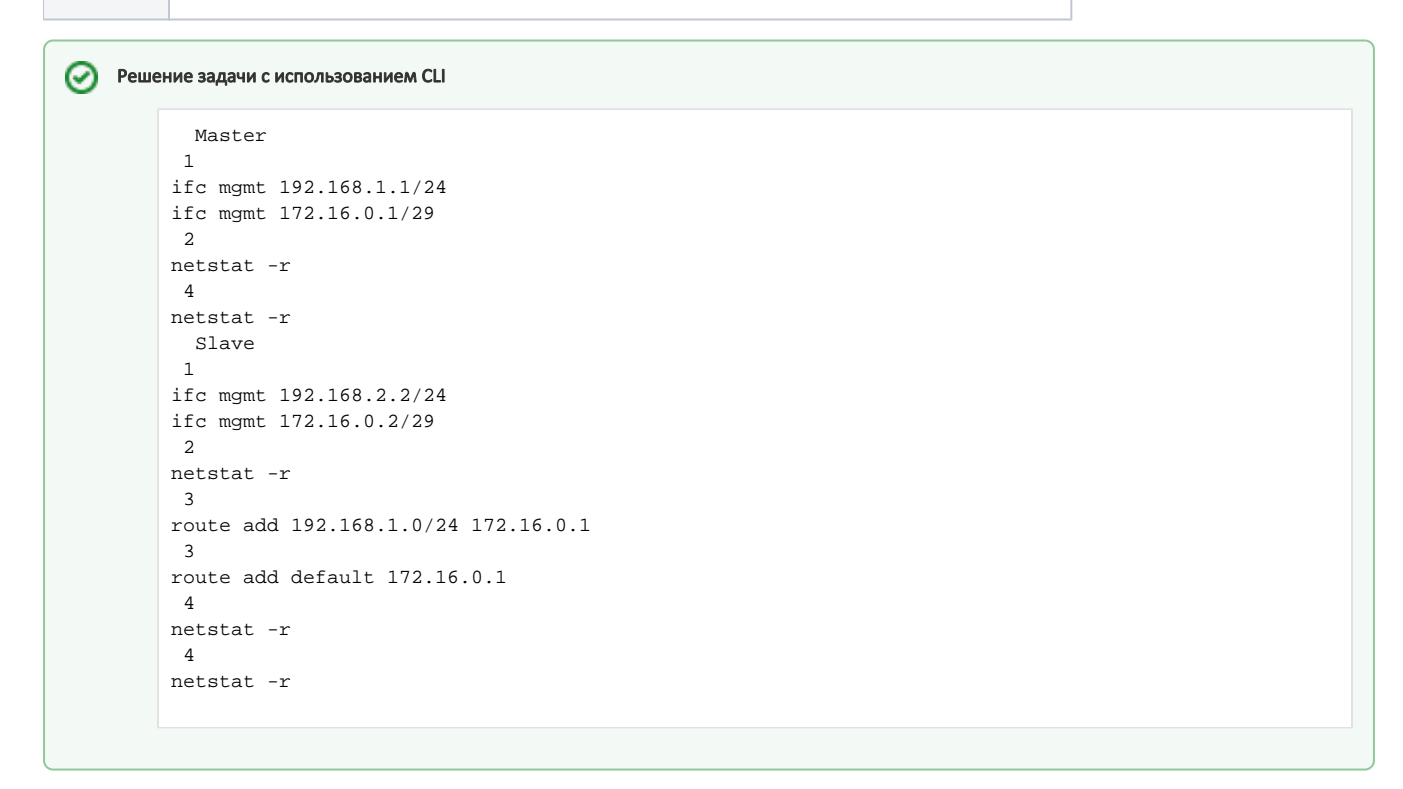

#### Устройства семейств Vector 5, Vector 6, Vector 70

#### Настройка маршрутизации трафика управления

Рассмотрим задачу настройки маршрутизации для трафика управления (рис. 5). В рамках этой задачи интерфейс управления устройства Slave должен быть доступен инженеру, работающему за ПК, причём устройства ПК и Slave принадлежат разным подсетям.

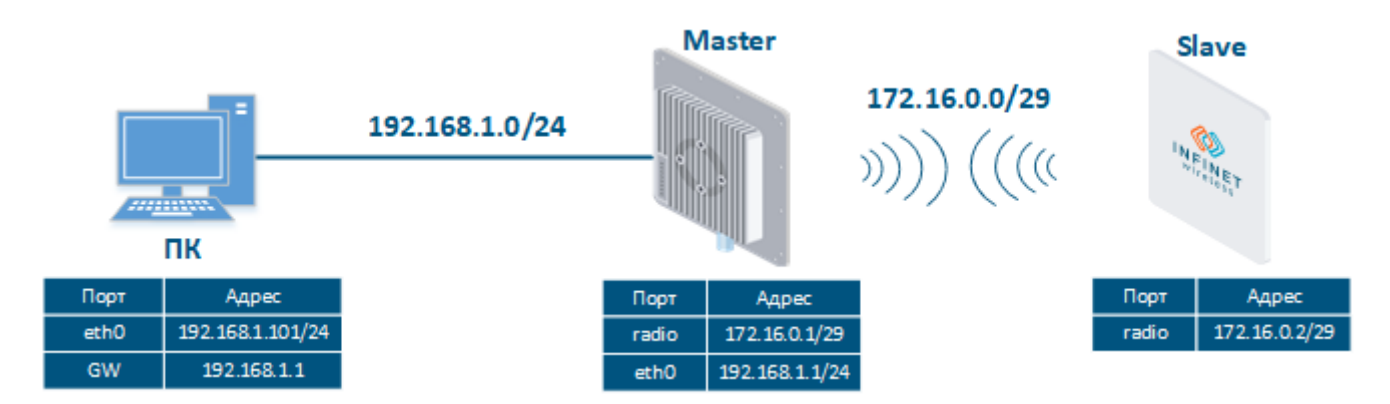

Рисунок 5 - Схема настройки маршрутизации трафика управления для устройств семейств Vector 5, Vector 6, Vector 70

Выполним пошаговую настройку устройств Master и Slave с использованием Web-интерфейса:

#### Этап 1

| Описание | Добавим IP-адреса                       | а на интерфейсы устройс                             | ств в соответствии со сх | емой.                   |                      |                         |
|----------|-----------------------------------------|-----------------------------------------------------|--------------------------|-------------------------|----------------------|-------------------------|
|          | В отличии от устро<br>управления (см. Н | ойств семейств InfiLINK 2:<br>астройка коммутации). | x2, InfiMAN 2x2, IP-адре | ес назначается не физич | еским интерфейсам, а | виртуальному интерфейсу |
| Master   | Сетевой                                 | доступ                                              |                          |                         |                      |                         |
|          | Сетевые пара                            | аметры                                              |                          |                         |                      |                         |
|          | ІР-адрес                                | Маска подсети                                       | VLAN ID                  | DHCP                    |                      |                         |
|          | 172.16.0.1                              | / 29                                                | Выключен                 | Выключен                | / ×                  |                         |
|          | 192.168.1.1                             | / 24                                                | Выключен                 | Выключен                | / ×                  |                         |
|          |                                         |                                                     | + Добавить IP-адрес      | ς                       |                      |                         |
|          | i                                       |                                                     |                          |                         |                      |                         |
| Slave    | Сетевой ,                               | доступ                                              |                          |                         |                      |                         |
|          | Сетевые пара                            | метры                                               |                          |                         |                      |                         |
|          | ІР-адрес                                | Маска подсети                                       | VLAN ID                  | DHCP                    |                      |                         |
|          | 10.10.10.2                              | / 24                                                | Выключен                 | Выключен                | ×                    |                         |
|          | 172.16.0.2                              | / 29                                                | Выключен                 | Выключен                | ×                    |                         |
|          |                                         |                                                     | + Добавить ІР-адрес      | :                       |                      |                         |
|          | L                                       |                                                     |                          |                         |                      |                         |

| Описание | Проанализируем таблицу маршрутизации: после добавления IP-адресов на интерфейсы устройств таблица маршрутизации была |
|----------|----------------------------------------------------------------------------------------------------|
|          | дополнена записями о connected-сетях (флаг C).                                                                       |

| Master | #1> netstat -r<br>Routing tables |                   |       |      |       |            |
|--------|----------------------------------|-------------------|-------|------|-------|------------|
|        | Destination                      | Gateway           | Flags | Refs | Use   | Interface  |
|        | 127.0.0.1                        | 127.0.0.1         | UH    | Θ    | 0     | <u>lo0</u> |
|        | 172.16.0.0/29                    | link#2            | UC    | Θ    | 0     | eth0       |
|        | 192.168.1.0/24                   | link#2            | UC    | Θ    | 0     | eth0       |
|        | 192.168.1.101                    | 00:0c:29:40:72:d0 | UHL   | 13   | 6705  | eth0       |
|        | 224.0.0.0/8                      | 127.0.0.1         | UGS   | Θ    | Θ     | lo0        |
|        |                                  |                   |       |      |       |            |
| Slave  | #1> netstat -r                   |                   |       |      |       |            |
|        | Routing tables                   |                   |       |      |       |            |
|        | Destination                      | Gateway           | Flags | Refs | Use   | Interface  |
|        | default                          | 172.16.0.1        | UGS   | Θ    | 0     | eth0       |
|        | 10.10.10.0/24                    | link#2            | UC    | Θ    | 0     | eth0       |
|        | 10.10.10.101                     | 00:0c:29:40:72:d0 | UHL   | 10   | 10752 | eth0       |
|        | 10.10.10.102                     | 00:0c:29:6c:b8:ad | UHL   | 5    | 9876  | eth0       |
|        | 127.0.0.1                        | 127.0.0.1         | UH    | Θ    | 0     | loO        |
|        | 172.16.0.0/29                    | link#2            | UC    | 0    | 0     | eth0       |
|        | 172.16.0.1                       | 00:04:35:0a:b1:67 | UHL   | 1    | 0     | eth0       |
|        | 224.0.0.0/8                      | 127.0.0.1         | UGS   | 0    | 0     | lo0        |

#### Этап З

| Описание | Добавим статические маршруты для связи IIK и Slave.                                                                                                    |     |                       |                     |          |            |   |   |   |  |
|----------|----------------------------------------------------------------------------------------------------|-----|-----------------------|---------------------|----------|------------|---|---|---|--|
|          | Устройства семейств Vector 5, Vector 6 и Vector 70 позволяют добавить только статический маршрут по умолчанию.                                                                                                    |     |                       |                     |          |            |   |   |   |  |
| Master   | Устройство Master является промежуточным на пути пакетов между ПК и Slave. В таблицу маршрутизации Master (см. этап 2) добавлены маршруты к ПК и к Slave, поэтому необходимость в добавлении статических записей отсутствует. |     |                       |                     |          |            |   |   |   |  |
| Slave    | Slave Сетевой доступ                                                                                                    |     |                       |                     |          |            |   |   |   |  |
|          | Сетевые параметры                                                                                                    |     |                       |                     |          |            |   |   |   |  |
|          | ІР-адрес                                                                                                    |     | Маска подсети VLAN ID |                     | DH       | DHCP       |   |   |   |  |
|          | 10.10.10.2                                                                                                    |     | 24                    | Выключен            | Выключен |            | 1 | × |   |  |
|          | 172.16.0.2                                                                                                    |     | 29                    | Выключен            | Вык      | ключен     | 1 | × |   |  |
|          |                                                                                                    |     |                       | + Добавить ІР-адрес |          |            |   |   |   |  |
|          |                                                                                                    |     |                       |                     |          |            |   |   |   |  |
|          | Шлюз по умолчан                                                                                                    | ию: |                       |                     |          | 172.16.0.1 |   |   |   |  |
|          |                                                                                                    |     |                       |                     |          |            |   |   | 1 |  |

#### Этап 4

| Описание | Проанализируем таблицу маршрутизации: в таблицу маршрутизации Slave добавлена статическая запись (флаг S). |  |  |  |  |  |
|----------|----------------------------------------------------------------------------------------------------|--|--|--|--|--|
| Master   | см. этап 2                                                                                                 |  |  |  |  |  |

# Title

| Slave | #1> netstat -r<br>Routing tables |                   |       |      |       |           |
|-------|----------------------------------|-------------------|-------|------|-------|-----------|
|       | Destination                      | Gateway           | Flags | Refs | Use   | Interface |
|       | default                          | 172.16.0.1        | UGS   | Θ    | 56    | eth0      |
|       | 10.10.10.0/24                    | link#2            | UC    | Θ    | 0     | eth0      |
|       | 10.10.10.101                     | 00:0c:29:40:72:d0 | UHL   | 7    | 13277 | eth0      |
|       | 10.10.10.102                     | 00:0c:29:6c:b8:ad | UHL   | 8    | 12871 | eth0      |
|       | 127.0.0.1                        | 127.0.0.1         | UH    | Θ    | 0     | lo0       |
|       | 172.16.0.0/29                    | link#2            | UC    | Θ    | 0     | eth0      |
|       | 172.16.0.1                       | 00:04:35:0a:b1:67 | UHL   | 1    | 1     | eth0      |
|       | 224.0.0.0/8                      | 127.0.0.1         | UGS   | Θ    | 0     | lo0       |
|       |                                  |                   |       |      |       |           |

Этап 5

Описание Задача решена: инженер, работающий за ПК, имеет доступ к интерфейсу управления устройства Slave.

```
Peшение задачи с использованием CLI
```

```
1
ifc eth0 192.168.1.1/24
ifc eth0 172.16.0.1/29
2
netstat -r
4
netstat -r
Slave
1
ifc eth0 172.16.0.2/29
2
netstat -r
3
route add default 172.16.0.1
4
netstat -r
```

#### Продолжение статьи

Продолжение статьи доступно по ссылке: Динамическая маршрутизация.

#### Дополнительные материалы

#### Онлайн-курсы

- 1. Vector 5 / Vector 6: установка и настройка.
- 2. Устройства семейства InfiLINK XG.
- 3. Предварительная настройка и установка устройств семейств InfiLINK 2x2 и InfiMAN 2x2.

#### Вебинары

1. Типовые сценарии настройки маршрутизации в устройствах Инфинет. Часть 1.

#### Прочее

- 1. Настройка устройств семейства Vector 5 / Vector 6.
- 2. Настройка устройств семейства InfiLINK XG, InfiLINK XG 1000.
- 3. Настройка сети через Web-интерфейс в устройствах семейств InfiLINK 2x2, InfiMAN 2x2.
- 4. Настройки сети через Web-интерфейс в устройствах семейств InfiLINK Evolution, InfiMAN Evolution.
- 5. Команда ifconfig (настройка интерфейсов)

6. Команда route (статические маршруты)